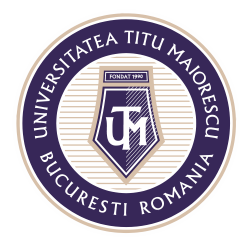

MINISTERUL EDUCAȚIEI NAȚIONALE **UNIVERSITATEA "TITU MAIORESCU" DIN BUCUREȘTI** Calea Văcărești nr. 187, sector 4, București, cod 040051 Tel.: 021 316 16 46, Fax: 021 311 22 97, e-mail: rectorat@utm.ro, www.utm.ro

## **CLASS GENERAL PRESENTATION**

A class within the Microsoft Teams application consists in a channel, called "General" by default, where all the participants have access, and the list of disciplines (subjects of study), where are added the students and the professor who teaches that respective discipline.

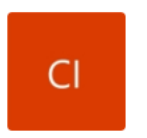

Clasa IT Test

General Disciplina 1 🛆 disciplina test 🛆 Disciplina2 🛆

Disciplina3 🖯

| $\langle \rangle$ |                 | Q. Search                                               | 🧛 – 🗆 × |
|-------------------|-----------------|---------------------------------------------------------|---------|
| <br>Activity      | < All teams     | General Posts Files Class Notebook Assignments Grades + |         |
| Chut              | СІ              |                                                         |         |
| Â                 | Clasa IT        | Welcome to Clasa IT                                     |         |
| Assignments       | General         | Characterization and the start                          |         |
|                   | Bisciplina 1 6  | Choose where you want to start                          |         |
| Calendar          | Disciplina 2 \\ |                                                         |         |
| S.                | Disciplina 3 🛆  |                                                         |         |
| files             | Disciplina 4 Ö  |                                                         |         |
|                   |                 | Find help & training                                    |         |
|                   |                 | 111 Sentember 2020                                      |         |
|                   |                 | Andreea-Oana Munteanu has added YouTube to the team.    |         |
| œ                 |                 |                                                         |         |
|                   |                 | Start a new conversation. Type () to mention someone.   |         |
| ?<br>Help         |                 | A <sub>2</sub> & © @ ₩ ₩ \$ 1 m                         | ⊳       |

In the General channel you can see at the top a menu with several tabs:

•••

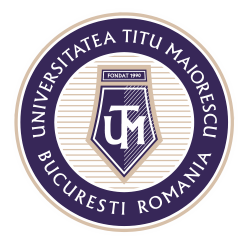

MINISTERUL EDUCAȚIEI NAȚIONALE UNIVERSITATEA "TITU MAIORESCU" DIN BUCUREȘTI Calea Văcărești nr. 187, sector 4, București, cod 040051 Tel.: 021 316 16 46, Fax: 021 311 22 97, e-mail: rectorat@utm.ro, www.utm.ro

1. Posts – here you can view the activity carried out within the team, and it has a chat to communicate easier.

| Text                | ]      |           |   |                  |
|---------------------|--------|-----------|---|------------------|
|                     |        |           |   |                  |
| Type a new me       | essage |           |   |                  |
| A# ! @              |        | 🛱 🖒 🎗 🖷 ( | Þ | $\triangleright$ |
|                     |        |           |   |                  |
| Attach<br>documents |        |           |   |                  |

2. Files – here can be uploaded the files that all team members (professors and students) have to access. The folder created by default, Class Materials, is a file that aims to limit the operations performed by students, so they only have the right to view the files in this folder and can't add, delete or modify its content. However, you can download the respective file.

| < >              |                 | Q Search                           |                                         |
|------------------|-----------------|------------------------------------|-----------------------------------------|
| L.<br>Activity   | < All teams     | G General Posts Files Class Notebo | ok Assignments Grades 🕂                 |
| <b>E</b><br>Chat | CI              | + New ∨ ⊼ Upload ∨ ⊗ Copy link     | $\star$ $\downarrow$ Download $+$ Add c |
|                  |                 | General                            |                                         |
| â                | Clasa IT        | <br>□ Name ∨                       | Modified $\smallsetminus$               |
| Assignments      | General         | Class Materials                    |                                         |
| •                | Disciplina 1 \\ |                                    |                                         |
| Calendar         | Disciplina 2    |                                    |                                         |
| ر                | Disciplina 3 💧  |                                    |                                         |
| Calls            | Disciplina 4  🖰 |                                    |                                         |
| Files            |                 |                                    |                                         |

- 3. Class Notebook is a space where students can take notes. este un spațiu în care studentul își poate lua notițe.
- 4. Assignments here you can find homework and projects given by the professors.
- 5. Grades here you can see the grades/ marks/ score awarded after completing an assignment/ homework.

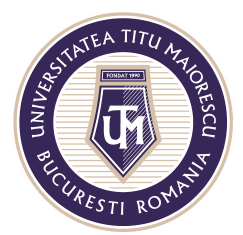

MINISTERUL EDUCAȚIEI NAȚIONALE **UNIVERSITATEA "TITU MAIORESCU" DIN BUCUREȘTI** Calea Văcărești nr. 187, sector 4, București, cod 040051 Tel.: 021 316 16 46, Fax: 021 311 22 97, e-mail: rectorat@utm.ro, www.utm.ro

## Within the discipline there are the following tabs:

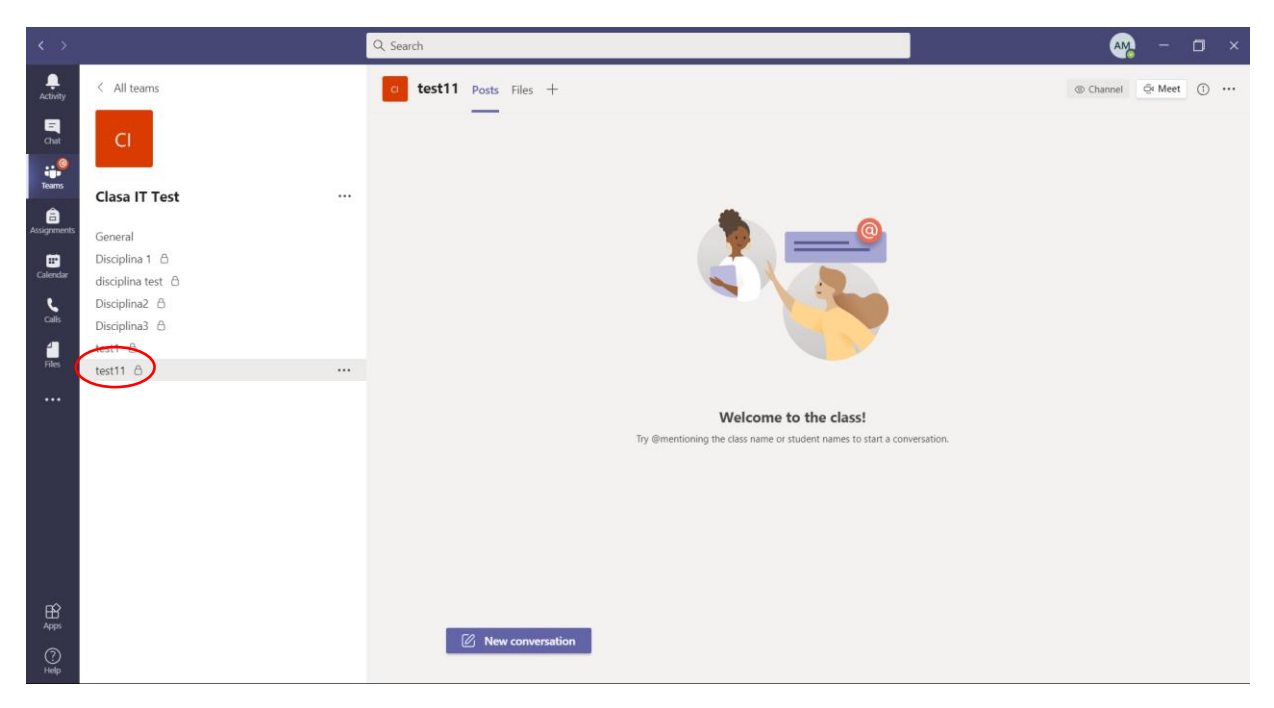

1. Posts – where you can view the activity carried out within the team, and it has a chat to make the communication easier by clicking the **New conversation** button.

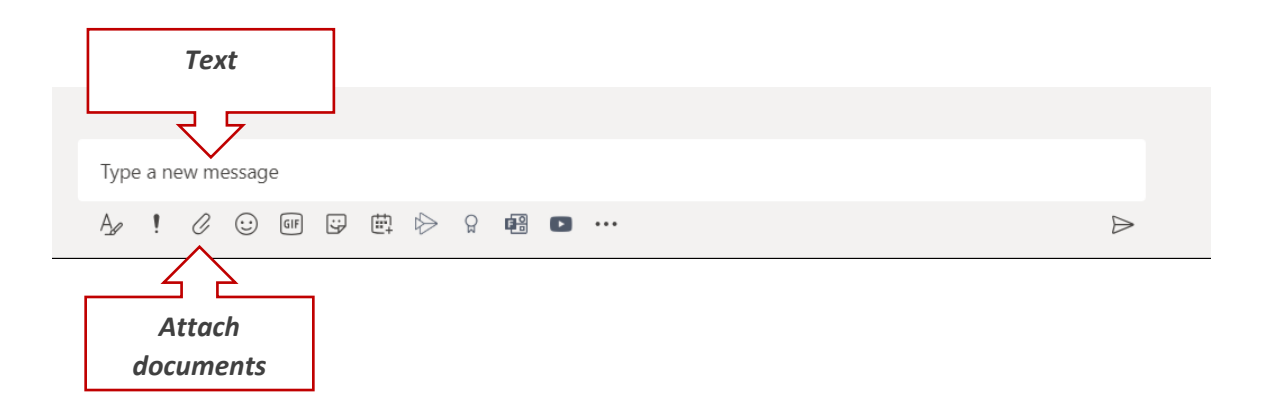

2. Files – is the section where can be uploaded files.